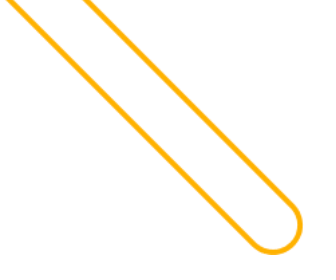

SetaERP

# **CUPOM DE DESCONTO**

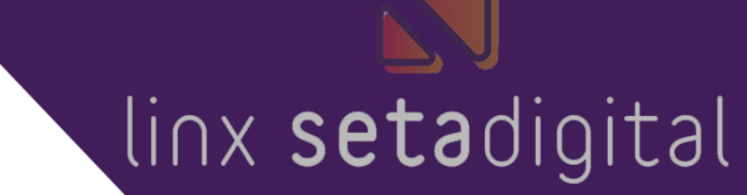

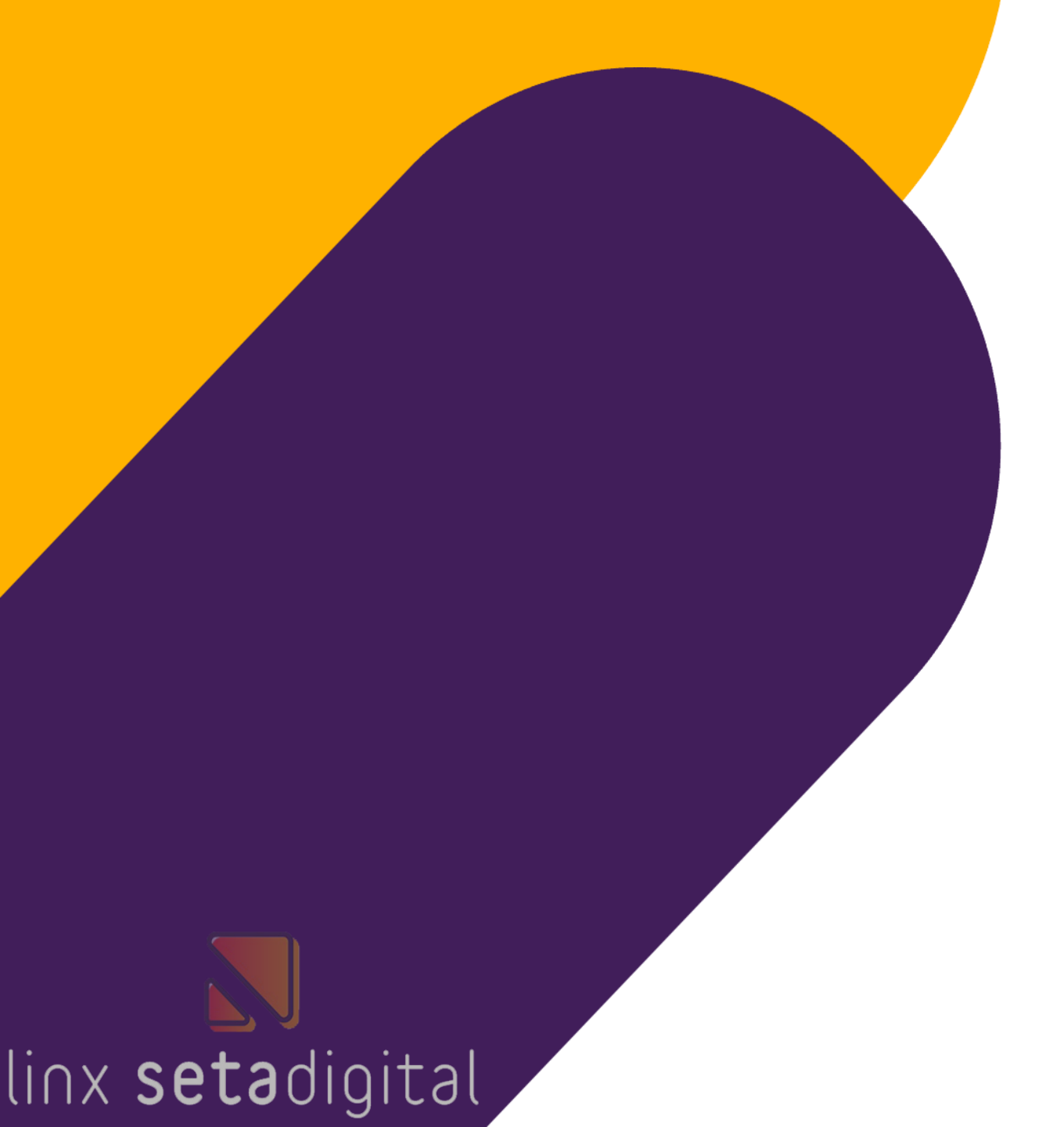

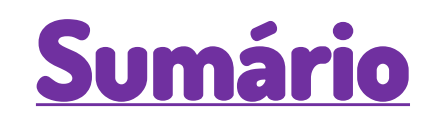

- <u>Cadastro Cupom de Desconto</u>
- Utilização Cupom de Desconto
- Análise Cupom de Desconto

### **CUPOM DE DESCONTO**

Cupom de Desconto é um recurso que pode ser utilizado pelas lojas para disponibilizar descontos específicos em campanhas promocionais.

| adastro de Cupo | e Cupons de Desconto - Registros: 000000 🥮 Estou com Dúvid |                       |       | tou com Dúvida! |              |  |  |
|-----------------|------------------------------------------------------------|-----------------------|-------|-----------------|--------------|--|--|
|                 |                                                            |                       | _     |                 |              |  |  |
| vo              | Código                                                     | Descrição da Campanha | Cupom | Data Inicial    | Data Final 🔺 |  |  |
| tar             |                                                            |                       |       |                 |              |  |  |
| álise           |                                                            |                       |       |                 |              |  |  |
| uir             |                                                            |                       |       |                 |              |  |  |
| rimir           |                                                            |                       |       |                 |              |  |  |
| ar              |                                                            |                       |       |                 |              |  |  |
|                 |                                                            |                       |       |                 |              |  |  |
|                 |                                                            |                       |       |                 |              |  |  |
|                 |                                                            |                       |       |                 |              |  |  |
|                 |                                                            |                       |       |                 |              |  |  |
|                 |                                                            |                       |       |                 |              |  |  |
|                 |                                                            |                       |       |                 |              |  |  |
|                 |                                                            |                       |       |                 |              |  |  |
|                 |                                                            |                       |       |                 |              |  |  |
|                 |                                                            |                       |       |                 |              |  |  |
|                 |                                                            |                       |       |                 | <b>Y</b>     |  |  |
|                 |                                                            |                       |       |                 |              |  |  |
|                 |                                                            |                       |       |                 |              |  |  |

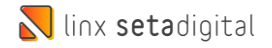

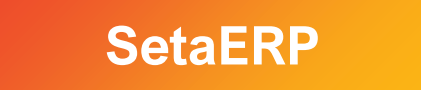

## Acesse: 5 Retaguarda > Cadastros > Cupom de Desconto

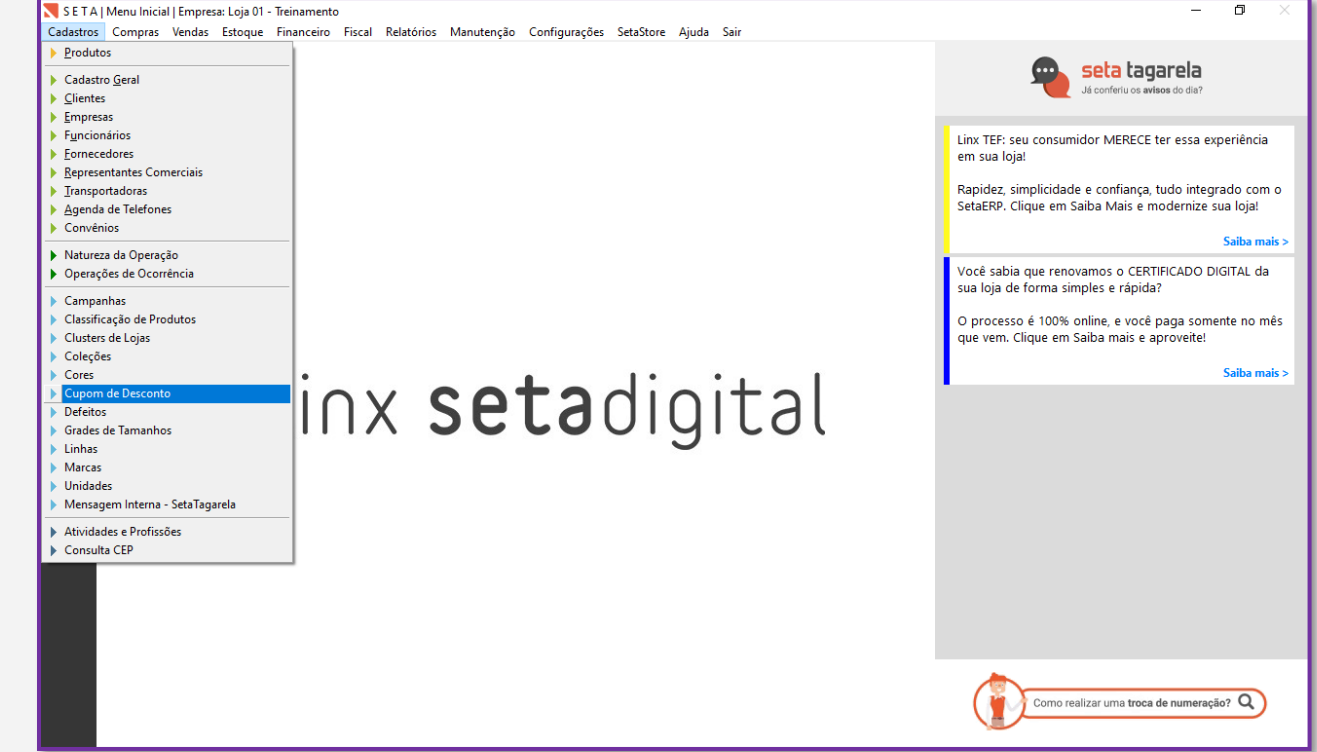

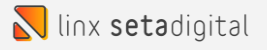

## Na tela de Cadastro de Cupom clique em NOVO

| Cadastro de Cu | ipon | pons de Desconto - Registros: 000000 |                       |       | 🗯 Estou com Dúvida |              |  |
|----------------|------|--------------------------------------|-----------------------|-------|--------------------|--------------|--|
|                |      |                                      |                       |       |                    |              |  |
| lovo           |      | Código                               | Descrição da Campanha | Cupom | Data Inicial       | Data Final 🔺 |  |
| ditar          |      |                                      |                       |       |                    |              |  |
| Análise        |      |                                      |                       |       |                    |              |  |
| xcluir         |      |                                      |                       |       |                    |              |  |
| mprimir        |      |                                      |                       |       |                    |              |  |
| echar          |      |                                      |                       |       |                    |              |  |
|                |      |                                      |                       |       |                    |              |  |
|                |      |                                      |                       |       |                    |              |  |
|                |      |                                      |                       |       |                    |              |  |
|                |      |                                      |                       |       |                    |              |  |
|                |      |                                      |                       |       |                    |              |  |
|                |      |                                      |                       |       |                    |              |  |
|                |      |                                      |                       |       |                    |              |  |
|                |      |                                      |                       |       |                    |              |  |
|                |      |                                      |                       |       |                    | -            |  |
|                | l    |                                      |                       |       |                    |              |  |
|                |      |                                      |                       |       |                    |              |  |
|                |      |                                      |                       |       |                    |              |  |

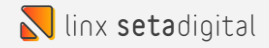

### Precisamos preencher os seguinte campos:

- Descrição da Campanha = Nome da Campanha
- Cupom = Nome do Cupom de Desconto
- Data Inicial = Data de início da Campanha
- Data Final = Data final da Campanha
- Tipo de Desconto = Desconto em Percentual ou Valor Fixo
- Desconto = Valor do desconto (percentual ou valor)
- Valor Mínimo da Venda = Se for necessário atribuir um valor mínimo de venda para utilização do Cupom

Após a inserção dos dados clique em SALVAR

| Cadastro de Cu | pom de Desconto         | 🥬 Estou com Dúvida! Log   |  |  |  |  |
|----------------|-------------------------|---------------------------|--|--|--|--|
|                |                         |                           |  |  |  |  |
| <u>S</u> alvar | Informações             |                           |  |  |  |  |
| Fechar         | Descrição da Campanha   |                           |  |  |  |  |
|                | Cupom                   |                           |  |  |  |  |
|                | Data Inicial            | 11                        |  |  |  |  |
|                | Data Final              | 11                        |  |  |  |  |
|                | Data de Cadastro        | 11/08/2022                |  |  |  |  |
|                | Data de Alteração       | 11/08/2022                |  |  |  |  |
|                |                         |                           |  |  |  |  |
|                | Parâmetros ———          |                           |  |  |  |  |
|                | Tipo de Desconto        | P - Desconto Percentual 🔹 |  |  |  |  |
|                | Desconto                | 0,00                      |  |  |  |  |
|                | Valor Mínimo da Venda   | 0,00                      |  |  |  |  |
|                | Tipo de Comissão        | S - Sem Comissão 🔹        |  |  |  |  |
|                | Comissão                | 0,00                      |  |  |  |  |
|                |                         |                           |  |  |  |  |
|                | Desempenho Geral das V  | /endas                    |  |  |  |  |
|                | Valor Total Bruto       |                           |  |  |  |  |
|                | Valor dos Descontos     |                           |  |  |  |  |
|                | Valor das Devoluções    |                           |  |  |  |  |
|                | Valor Total Líquido     |                           |  |  |  |  |
|                | Quantidade de Vendas    |                           |  |  |  |  |
|                | Quantidade de Itens     |                           |  |  |  |  |
|                | Valor Total de Comissão |                           |  |  |  |  |
|                |                         | Desativar                 |  |  |  |  |
|                |                         |                           |  |  |  |  |
|                |                         |                           |  |  |  |  |

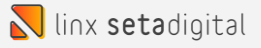

# Utilização Cupom de Desconto

SetaERP

#### Utilização Cupom de Desconto

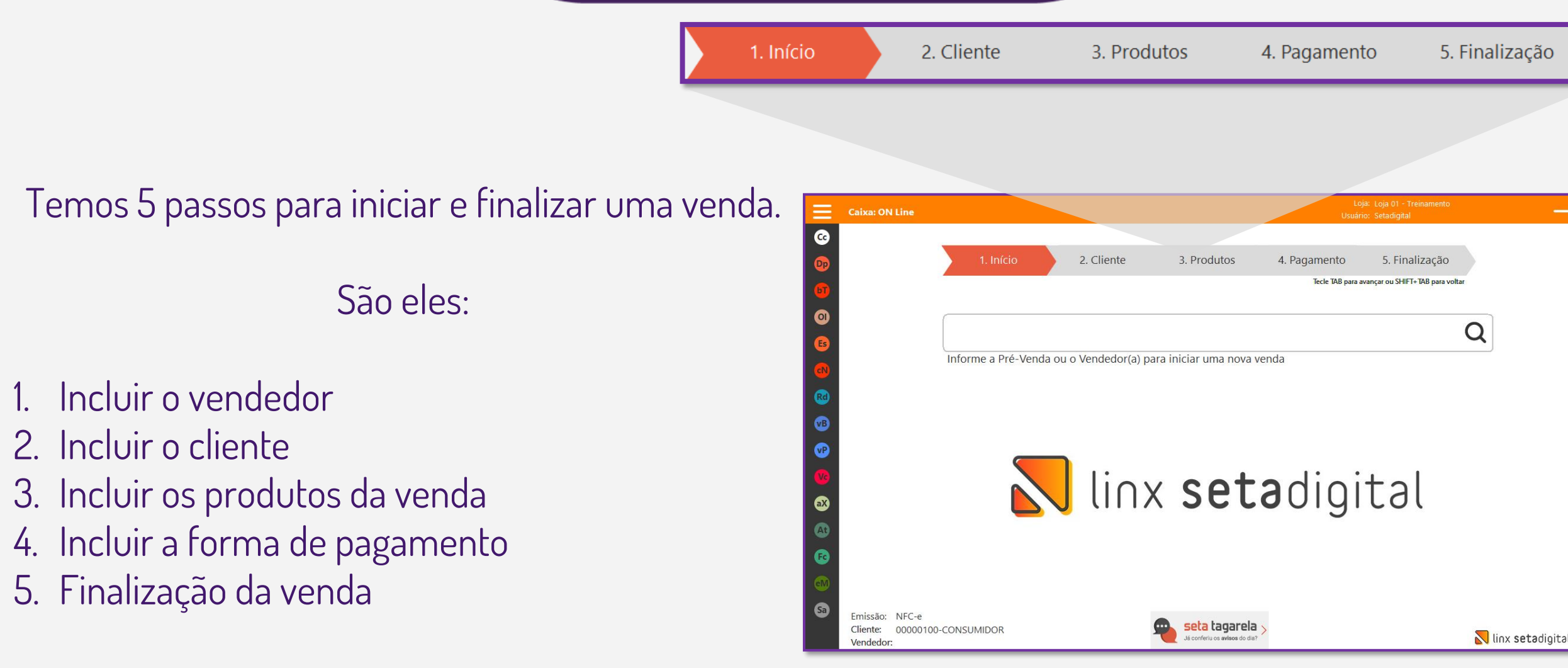

#### Utilização Cupom de Desconto

Após a inserção dos produtos da venda, no campo CUPOM DE DESCONTO insira o nome do cupom cadastrado e pressione a tecla ENTER para que o sistema libera o desconto.

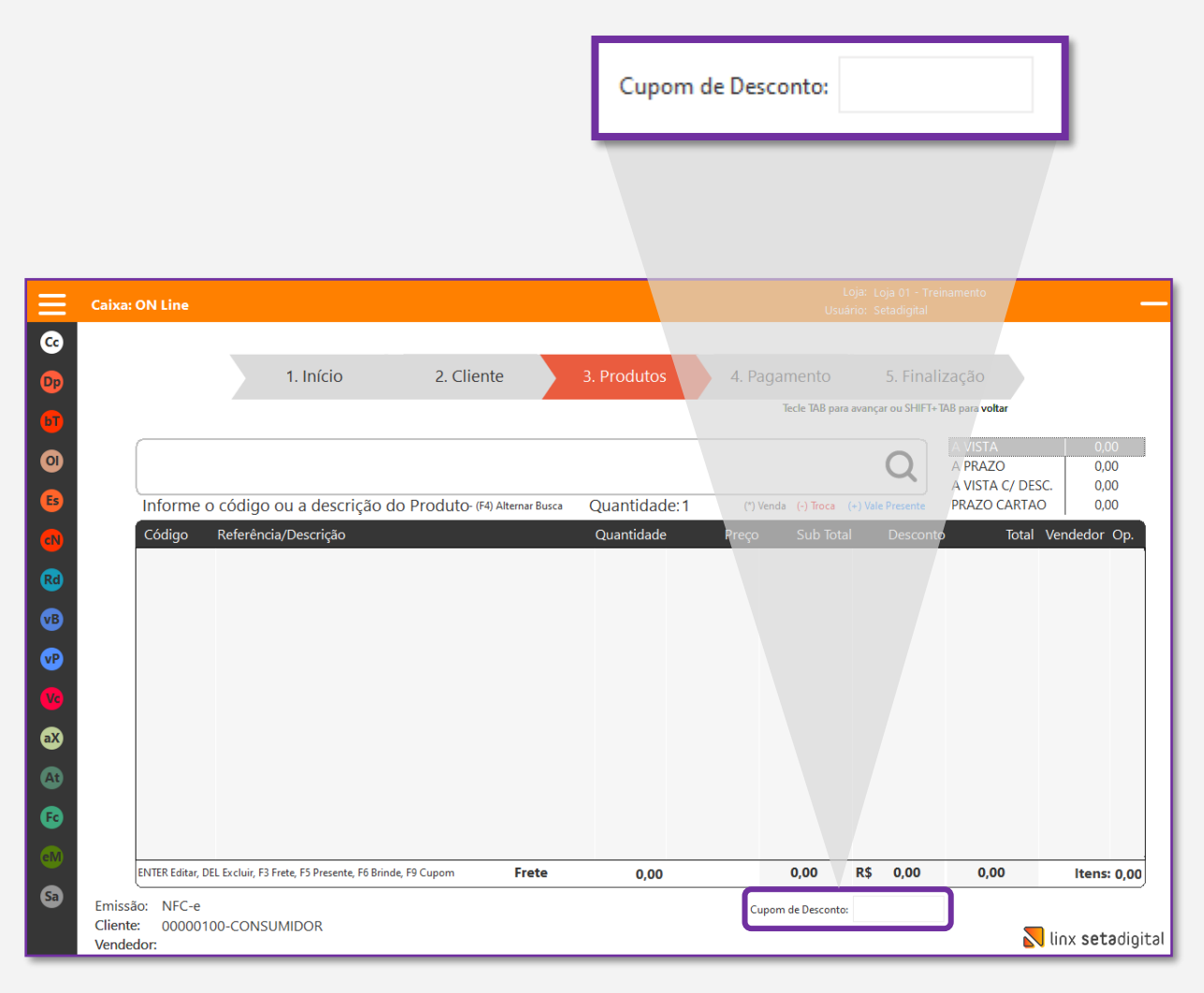

# Análise Cupom de Desconto

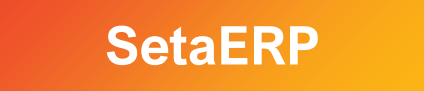

Análise Cupom de Desconto

## Acesse: 5 Retaguarda > Cadastros > Cupom de Desconto

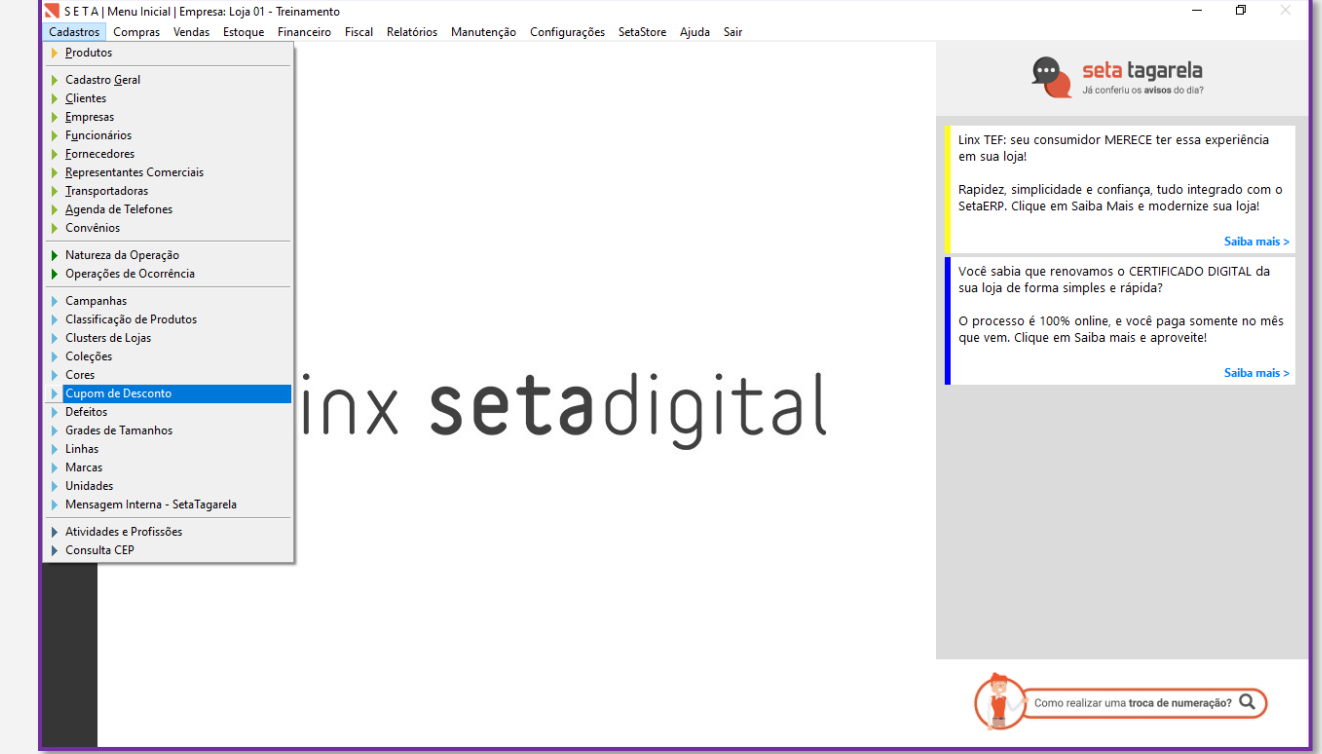

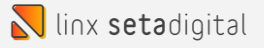

## Na tela de Cadastro de Cupom de um clique sobre o cupom que deseja analisar e em seguida clique no botão **ANÁLISE** no menu a esquerda.

| de Cupons de Desco | ons de Desconto - Registros: 000000 |         |              | 🕖 Estou com Dúvi |  |  |
|--------------------|-------------------------------------|---------|--------------|------------------|--|--|
| Código             | Descrição da Campanha               | Cupom   | Data Inicial | Data Final       |  |  |
| 00000016           | DIA DAS MAES                        | CUPOM10 | 10/08/22     | 15/08/22         |  |  |
|                    |                                     |         |              |                  |  |  |
|                    |                                     |         |              |                  |  |  |
|                    |                                     |         |              |                  |  |  |
|                    |                                     |         |              |                  |  |  |
|                    |                                     |         |              |                  |  |  |
|                    |                                     |         |              |                  |  |  |
|                    |                                     |         |              |                  |  |  |
|                    |                                     |         |              |                  |  |  |
|                    |                                     |         |              |                  |  |  |
|                    |                                     |         |              |                  |  |  |
|                    |                                     |         |              |                  |  |  |
|                    |                                     |         |              |                  |  |  |
|                    |                                     |         |              |                  |  |  |
|                    |                                     |         |              |                  |  |  |

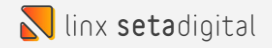

O sistema nos mostra os detalhes de utilização do cupom.

Podemos exportar os dados para Excel clicando em EXPORTAR EXCEL.

| filtrar Periodo de venda 01/06/2022 a 31/06/2022 |                       |         |         |          |            |         |        |       |            |
|--------------------------------------------------|-----------------------|---------|---------|----------|------------|---------|--------|-------|------------|
| primir                                           | Descrição da Campanha | Cupom   | Total   | Desconto | Devoluções | Líquido | Vendas | ltens | Comissão 🔺 |
| portar Excel                                     | DIA DAS MAES          | CUPOM10 | 1309,80 | 130,98   | 756,00     | 422,82  | 3      | 4     | 0,00       |
| char                                             |                       |         |         |          |            |         |        |       |            |
|                                                  |                       |         |         |          |            |         |        |       |            |
|                                                  |                       |         |         |          |            |         |        |       |            |
|                                                  |                       |         |         |          |            |         |        |       |            |
|                                                  |                       |         |         |          |            |         |        |       |            |
|                                                  |                       |         |         |          |            |         |        |       |            |
|                                                  |                       |         |         |          |            |         |        |       |            |
|                                                  |                       |         |         |          |            |         |        |       |            |
|                                                  |                       |         |         |          |            |         |        |       |            |
|                                                  |                       |         |         |          |            |         |        |       |            |
|                                                  |                       |         | 1309,80 | 130,98   | 756,00     | 422,82  | 3      | 4     | 0,00       |

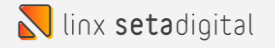

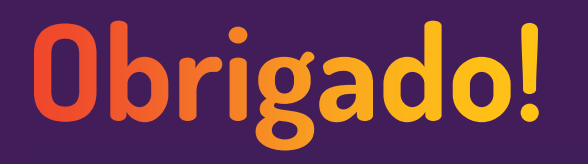

Central de Soluções +55 45 3222 7511 www.setadigital.com.br

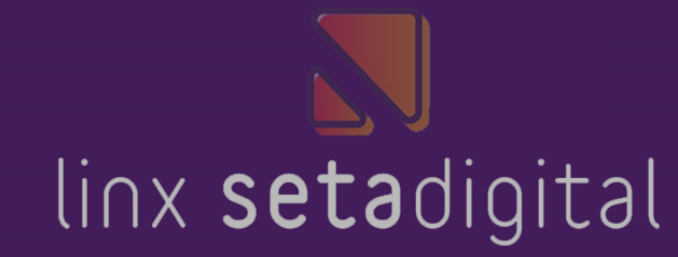